#### **DIP SWITCH SETTINGS**

- 1. Disconnect the Negative battery cable from the battery to avoid short circuits.
- 2. Remove and unplug factory stereo. If needed, call Scosche Tech Support (800) 621-3696 ext3 for stereo removal steps specific to your vehicle.
- 3. Match and connect the appropriate wires from the DDR-GM02 harness to the appropriate wires of the plug provided with your aftermarket stereo. for example, connect the +12V "yellow" constant lead from your stereo to the "yellow" wire on the DDR-GM02 harness. The color code are designed to match most brands of aftermarket car stereo.
- 5. Tape all unused wires to prevent wires from short circuiting.
- 6. Reconnect Negative battery cable.
- 7. Set the DIP switches according to instructions on top of page 3.
- 8. Set steering wheel controls according to the diagram at the bottom of page 3.
- 9. Make all connections to the DDR-GM02 including the chime speaker, prepared steering wheel control harness, power harness, and video RCA. (If used, plug aftermarket reverse camera to female RCA connector.)
- 10. Make all connections to your aftermarket stereo including the power and speaker harness, video input RCA, and steering wheel control jack or wire.
- 11. Make connection to your vehicles factory stereo harness.
- 12. As you install your new stereo, place the DDR-GM02 module in the rear or to the side of the dash cavity out of the way of the stereo.

WIRE COLOR CODES

| White        | – Left Front Positive (+)                    | Black        | - Chassis Ground (-12\/)                |
|--------------|----------------------------------------------|--------------|-----------------------------------------|
| White/Black  | <ul> <li>Left Front Negative (-)</li> </ul>  | Vellow       | = +12V Batteny Constant                 |
| Crean        | Left Deer Desitive (-)                       | Ded          | = +12V Dattery Constant                 |
| Green        | = Left Rear Positive (+)                     | Rea          | = +12V Ignition Switched                |
| Green/Black  | <ul> <li>Left Rear Negative (-)</li> </ul>   | Blue/White   | = +12V Remote Output                    |
| Violet       | <ul> <li>Right Rear Positive (+)</li> </ul>  |              | (Amp Remote, Radio On Signal)           |
| Violet/Black | = Bight Bear Negative (-)                    | Orange       | <ul> <li>Illumination Output</li> </ul> |
| Grav         | <ul> <li>Bight Front Positive (+)</li> </ul> | Yellow/Black | = Mute                                  |
| Grav Black   | <ul> <li>Bight Front Negative (-)</li> </ul> | Green        | = Park Brake                            |
| Gray Diack   |                                              | Pink         | = Speed Pulse (VSS)                     |
|              |                                              | Violet/White | = Reverse                               |

The color codes used in this car stereo connector conform to the standards set by the E.I.A. (Electronics Industry Association). They may differ from the wiring codes found on your specific car stereo. Always refer to your stereo owner's manual for wiring details about your specific car stereo. Be sure to insulate unused wires from each other and from ground. Failure to do so can result in damage to the stereo and/or the vehicles electrical system

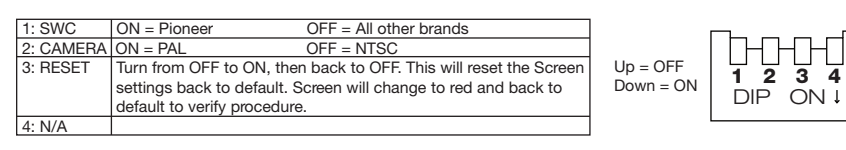

#### **INTERFACE CONNECTIONS**

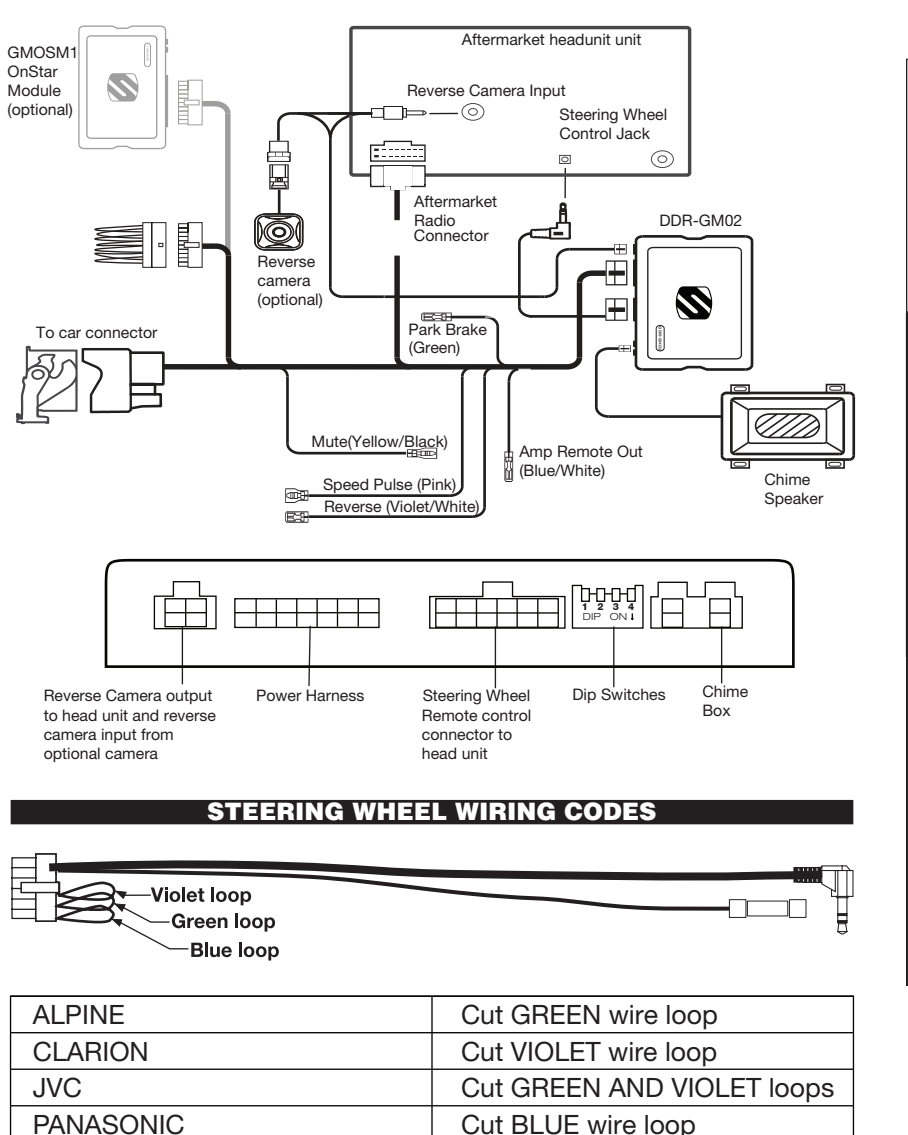

#### Steering Wheel Control Legend

- 1. Answer<sub>BT</sub>
- 2. End<sub>BT</sub> / Mute 3. Source / Menuhold (Select)
- 4. Track Down (Menu-Down)
- 5. Track Up (Menu-Up)
- 6. Volume Down
- 7. Volume up

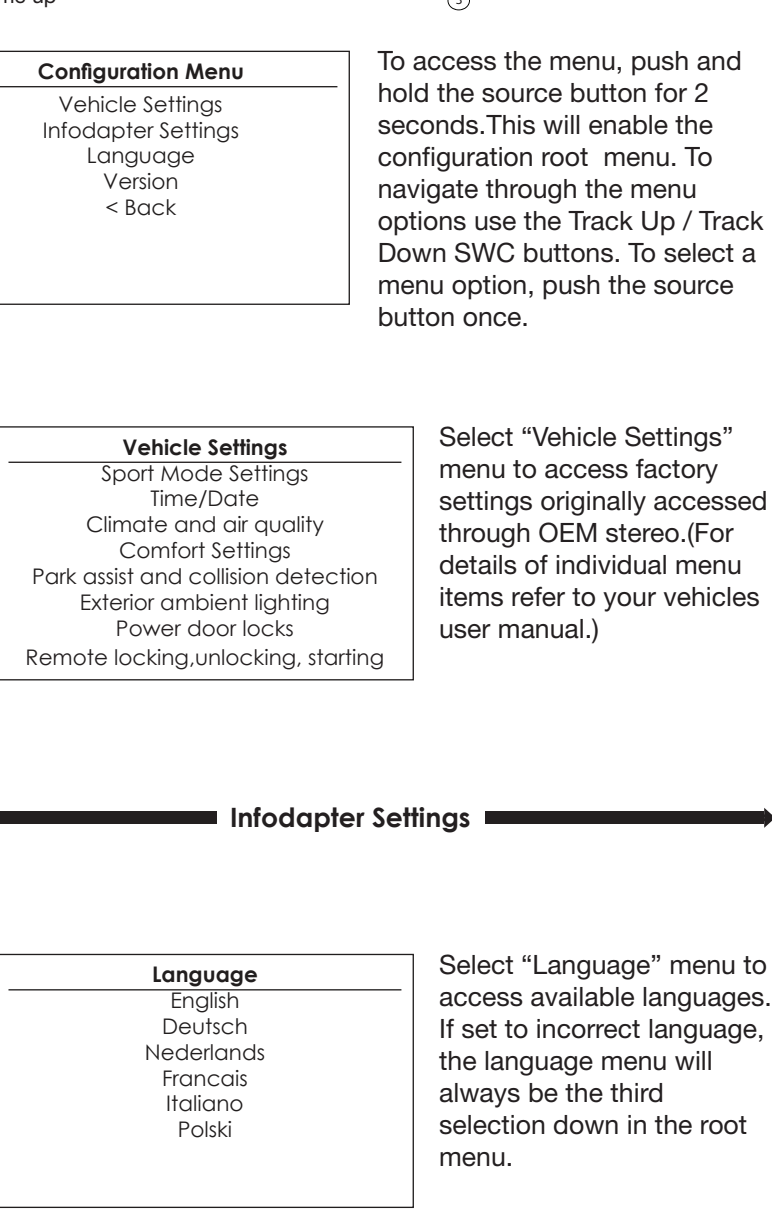

(5)

SRC

C.

(1)

(2)

Cut BLUE AND GREEN loops

DO NOT CUT LOOPS

KENWOOD / JVC 2011-UP

SONY / PIONEER

#### MENU ACCESS AND CONTROL ... Continued

| Infodapter Settings<br>Screen Size / Position<br>Picture Settings<br>Preferences<br><back< th=""><th>Select "Infodapter Settings" menu to access and change attributes of the DDR-GM02 interface.</th></back<>                                                                                                    | Select "Infodapter Settings" menu to access and change attributes of the DDR-GM02 interface.                                                                                                    |
|----------------------------------------------------------------------------------------------------|----------------------------------------------------------------------------------------------------|
| Screen Size/Position<br>Horizontal Size<br>Horizontal Position<br>Vertical Size<br>Vertical Position<br>< Back                                                                                                    | Select "Screen Size / Position" m<br>to calibrate video size and positio<br>Use corner outline marks to ensu<br>after market stereo reverse came<br>warnings appear outside of the<br>DDR-GM02 video display. Refer<br>after market stereo's manual for<br>instructions to remove reverse<br>camera guides and marks. |
| Picture Settings<br>Brightness<br>Contrast<br>Saturation<br><back< p=""></back<>                                                                                                    | Select "Picture Settings" menu<br>adjust the Brightness, Contrast,<br>and Saturation of the DDR-GMC<br>video signal.                                                                                                    |
| Preferences         Driver Position       Righ         Park Assist Version       O         Camera Connected       Yes         Reverse Priority       Park Assist         Park Brake Source       Speed         Bluetooth       Or         Steering Wheel       7 Function         Logo       Restore factory settings | Park Brake Source:<br>Select Speed, Brake, or Always<br>On.<br>Bluetooth:<br>Enables Pick Up / Hang Up<br>Steering Wheel Control<br>functions.                                                                                                    |
| Driver Position:<br>Select left or right hand drive.<br>Park Assist Version:<br>Select Park Assist graphic style<br>Camera Connected:                                                                                                    | Steering Wheel:<br>Select correct Steering Wheel<br>Control button layout.<br>Logo:<br>Select for relevant Vehicle or                                                                                                    |

Select if you have a Reverse Camera installed.

#### **Reverse Priority:**

Toggles between Park Assist graphic or Reverse Camera as default view. Press "Source" button during reverse to toggle. ion" menu position. o ensure camera the Refer to al for rse

nenu to ntrast, -GM02

or stereo brand logo to be displayed on factory for line dash display. (Does not support OEM NAV display.)

### **Restore Factory Settings:**

Restores all DDR-GM02 settings to defaults.

## SCOSCHE

# DDR-GM02

### **2012-UP CHEVROLET** TRAX/SPARK/CRUZ **DATA & DISPLAY RETENTION INTERFACE**

The Scosche DDR-GM02 allows vehicle information such as climate control, parking sensors and heated seats to be displayed on any aftermarket head unit with rear camera input. The DDR-GM02 will also retain steering wheel controls. Extensive vehicle settings can also be adjusted from the steering wheel controls. To get the most current application guide information, please contact Scosche Tech Support: 1-800-621-3695 Ext. 3.

| 2014-Up Trax<br>2012-Up Spark<br>2012-Up Cruze<br><b>RETAINS:</b><br>• Climate Control Visual Display<br>• Park Assist Visual Display<br>• Vehicle Settings Menu<br>• Steering Wheel Controls<br>• OnStar with GMOSM1<br>(Sold separately)<br><b>Requires aftermarket AV/AVN head unit with rear camera input and reverse trigger. For</b><br>use in vehicle equipped with MvLink factory radios.                                                                                                    | 2014-Up Trax         2012-Up Spark         2012-Up Cruze <b>MUST BE INSTALLED</b><br>(bild separately) <b>RETAINS:</b> • Climate Control Visual Display         • Park Assist Visual Display         • Vehicle Settings Menu         • Steering Wheel Controls         • OnStar with GMOSM1<br>(Sold separately)         Requires aftermarket AV/AVN head unit with rear camera input and reverse trigger. For<br>use in vehicle equipped with MyLink factory radios.         Scosche Industries Inc. warrants this product to be free from defects in material and workmanship for a period of<br>90 days from purchase. This Scosche product is sold with the understanding that the purchaser of his product only. Th<br>warranty the product if physically damaged, subject to negligence or misuse, abuse, alteration, accident, or an ac<br>of god. This warranty does not apply to product which has been water or physically damaged by accident or which<br>has been misused, disassembled, or altered.         The original dated sales slip or proof of purchase will establish warranty eligibility. If the product should prove<br>defective within the warranty period, return the product with proof of purchase to Scosche Industries Inc. Scosch<br>at its option, will replace or repair the product free of charge and return the product postage pair.                                                                                                    | 2014-Up Trax<br>2012-Up Spark<br>2012-Up Cruze<br>RETAINS:                                                                                                    | GMOSM1<br>(sold separately)<br>MUST BE INSTALLED<br>WITH THIS INTERFACE.                                                                                                    |
|----------------------------------------------------------------------------------------------------|----------------------------------------------------------------------------------------------------|----------------------------------------------------------------------------------------------------|----------------------------------------------------------------------------------------------------|
| 2012-Up Cruze       MUST BE INSTALLED WITH THIS INTERFACE.         RETAINS:       OUTPUTS:         • Climate Control Visual Display       • Data Driven +12V Accessory (RA.P.)         • Vehicle Settings Menu       • Data Driven +12V Accessory (RA.P.)         • Steering Wheel Controls       • Uthicle Speed Sense         • OnStar with GMOSM1 (Sold separately)       • Vehicle Speed Sense         • Requires aftermarket AV/AVN head unit with rear camera input and reverse trigger. For use in vehicle equipped with MvLink factory radios. | 2012-Up Cruze       MUST BE INSTALLED WITH THIS INTERFACE.         RETAINS: <ul> <li>Climate Control Visual Display</li> <li>Park Assist Visual Display</li> <li>Vehicle Settings Menu</li> <li>Steering Wheel Controls</li> <li>OnStar with GMOSM1 (Sold separately)</li> </ul> <ul> <li>Data Driven +12V Accessory (R.A.P.)</li> <li>Illumination</li> <li>Vehicle Speed Sense</li> <li>Parking Brake</li> <li>Requires aftermarket AV/AVN head unit with rear camera input and reverse trigger. For use in vehicle equipped with MyLink factory radios.</li> </ul> Scosche Industries Inc. warrants this product to be free from defects in material and workmanship for a period of 90 days from purchase. This Scosche product is sold with the understanding that the purchaser has independent determines the suitability of this product. This warranty is offered to the original purchaser of this product only. Th warranty the product if physically damaged, subject to negligence or misuse, abuse, alteration, accident, or an ac of god. This warranty does not apply to product which has been water or physically damaged by accident or which has been misused, disassembled, or altered.         The original dated sales solip or proof of purchase will establish warranty eligibility. If the product should prove defective within the warranty period, return the product with proof of purchase to Scosche Industries Inc. Scosch at its option, will replace or repair the product free of charge and return the product postage paid. | 2012-Up Cruze                                                                                                    | MUST BE INSTALLED<br>WITH THIS INTERFACE.                                                                                                    |
| RETAINS:       OUTPUTS:         • Climate Control Visual Display       • Data Driven +12V<br>Accessory (R.A.P.)         • Vehicle Settings Menu       • Illumination         • Steering Wheel Controls       • Humination         • OnStar with GMOSM1<br>(Sold separately)       • Parking Brake         Requires aftermarket AV/AVN head unit with rear camera input and reverse trigger. For<br>use in vehicle equipped with MvLink factory radios.                                                                                                 | RETAINS:       OUTPUTS: <ul> <li>Climate Control Visual Display</li> <li>Park Assist Visual Display</li> <li>Vehicle Settings Menu</li> <li>Steering Wheel Controls</li> <li>OnStar with GMOSM1<br/>(Sold separately)</li> </ul> <ul> <li>Parking Brake</li> <li>Parking Brake</li> <li>Requires aftermarket AV/AVN head unit with rear camera input and reverse trigger. For<br/>use in vehicle equipped with MyLink factory radios.</li> </ul> <li>Scosche Industries Inc. warrants this product to be free from defects in material and workmanship for a period of<br/>90 days from purchase. This Scosche product is sold with the understanding that the purchaser of this product only. Th<br/>warranty the product if physically damaged, subject to negligence or misuse, abuse, alteration, accident, or an ac<br/>of god. This warranty does not apply to product which has been water or physically damaged by accident or whit<br/>has been misused, disassembled, or altered.</li> <li>The original dated sales slip or proof of purchase will establish warranty eligibility. If the product should prove<br/>defective within the warranty period, return the product with proof of purchase to Scosche Industries Inc. Scosch<br/>at its option, will replace or repair the product free of charge and return the product postage paid.</li> <li>In oe vert shall Scosche Industries Inc be responsible for claims bevond the replacement value of the defective.</li>                                                                           | RETAINS:                                                                                                    |                                                                                                    |
| <ul> <li>Climate Control Visual Display</li> <li>Park Assist Visual Display</li> <li>Vehicle Settings Menu</li> <li>Steering Wheel Controls</li> <li>OnStar with GMOSM1</li> <li>Requires aftermarket AV/AVN head unit with rear camera input and reverse trigger. For use in vehicle equipped with MvLink factory radios.</li> </ul>                                                                                                    | <ul> <li>Climate Control Visual Display</li> <li>Park Assist Visual Display</li> <li>Vehicle Settings Menu</li> <li>Steering Wheel Controls</li> <li>OnStar with GMOSM1<br/>(Sold separately)</li> <li>Requires aftermarket AV/AVN head unit with rear camera input and reverse trigger. For<br/>use in vehicle equipped with MyLink factory radios.</li> <li>Scosche Industries Inc. warrants this product to be free from defects in material and workmanship for a period of<br/>90 dys from purchase. This Scosche product is sold with the understanding that the purchaser has independent<br/>determines the suitability of this product. This warranty is offered to the original purchaser of this product only. Th<br/>warranty the product if physically damaged, subject to negligence or misuse, abuse, alteration, accident, or an ar<br/>of god. This warranty does not apply to product which has been water or physically damaged by accident or white<br/>has been misused, disassembled, or altered.</li> <li>The original dated sales slip or proof of purchase will establish warranty eligibility. If the product should prove<br/>defective within the warranty period, return the product with proof of purchase to Scosche Industries Inc. Scosch<br/>at its option, will replace or repair the product free of charge and return the product postage paid.<br/>In no event shall Scosche Industries Inc. Provide to solve on the replacement value of the defective.</li> </ul>                                                         |                                                                                                    | OUTPUTS:                                                                                                    |
| ····                                                                                                    | Scosche Industries Inc. warrants this product to be free from defects in material and workmanship for a period of<br>90 days from purchase. This Scosche product is sold with the understanding that the purchaser has independent<br>determines the suitability of this product. This warranty is offered to the original purchaser of this product only. The<br>warranty the product if physically damaged, subject to negligence or misuse, abuse, alteration, accident, or an ac<br>of god. This warranty does not apply to product which has been water or physically damaged by accident or which<br>has been misused, disassembled, or altered.<br>The original dated sales slip or proof of purchase will establish warranty eligibility. If the product should prove<br>defective within the warranty period, return the product with proof of purchase to Scosche Industries Inc. Scosch<br>at its option, will replace or repair the product free of charge and return the product postage paid.<br>In one verte shall Scosche Industries Inc be resonsible for claims bevond the replacement value of the defective.                                                                                                    | <ul> <li>Climate Control Visual Display</li> <li>Park Assist Visual Display</li> <li>Vehicle Settings Menu</li> <li>Steering Wheel Controls</li> <li>OnStar with GMOSM1<br/>(Sold separately)</li> <li>Requires aftermarket AV/AVN head unit with rear came<br/>use in vehicle equipped with MyLink</li> </ul> | <ul> <li>Data Driven +12V<br/>Accessory (R.A.P.)</li> <li>Illumination</li> <li>Vehicle Speed Sense</li> <li>Parking Brake</li> <li>Reverse</li> <li>Reverse</li> <li>tra input and reverse trigger. For<br/>factory radios.</li> </ul> |

1